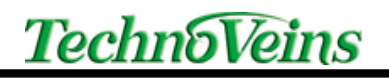

# カスタマディスプレィ VFD2002E

取扱説明書

2016年5月13日

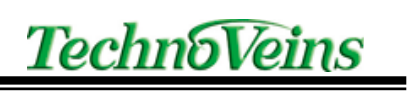

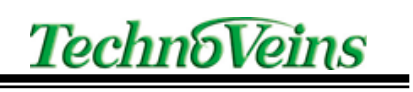

目次

| 1 | はじめ         | DI=                                           | 1           |
|---|-------------|-----------------------------------------------|-------------|
|   | 1.1         | 機能                                            | . 1         |
|   | 1.2         | 商品内容                                          | . 2         |
|   | 1.3         | 機器構成                                          | . 2         |
| 2 | 設置プ         | 与法                                            | 3           |
| 3 | DIPス        | 、イッチ設定                                        | 4           |
|   | 3.1         | コマンド選択                                        | . 4         |
|   | 3.2         | ボーレート設定                                       | . 4         |
|   | 3.3         | データ長、パリティ設定                                   | . 4         |
|   | 3.4         | 国際文字設定                                        | . 5         |
|   | 3.5         | 自己診断及びデモ機能                                    | . 5         |
| 4 | インタ         |                                               | 6           |
|   | 4.1         | インターフェースボード                                   | . 6         |
|   | 4.2         | パソコン接続用コネクタ                                   | . 6         |
|   | 4.3         | プリンタ接続用コネクタ                                   | . 6         |
|   | 4.4         | 表示ユニット接続用コネクタ                                 | . 7         |
|   | 4.5         | 電源接続コネクタ                                      | 8           |
| 5 | 信号0         | ~2.##1,2,1,2,1,2,1,2,1,2,1,2,1,2,1,2,1,2,1,   |             |
| Ū | 51          | 制御の流れ                                         | 9           |
|   | 5.2         |                                               | . 0         |
| 6 | 節易考         | - ロビーーン(F)は、                                  | 10          |
| 7 | コマン         | Cが二 ディックオー                                    | 11          |
| ' | 71          | - 基本的な文字表示方法                                  | 11          |
|   | 7.1         | マンドセット                                        | 12          |
|   | 7.2         | コンプロジー こう こう こう こう こう こう こう こう こう こう こう こう こう | 12          |
|   | 7.2.1       | - SSI 22 YNG/ DOI 000 コマンド互換モード               | 14          |
|   | 7.2.2       | LIC/S コマンド互換モード(IIIC スタンダードモード)               | 16          |
|   | 7.2.0       | UTC/P コマンド互換モード(UTC 拡張モード)                    | 16          |
|   | 7.2.4       |                                               | 17          |
|   | 7.2.5       | LIMAX/ALDEXコマンド互換と一下                          | . 17        |
|   | 7.2.0       | ADM/87/786コマンド互換と一下                           | 10          |
| 0 | /.2./       | - CD5220コマント互換モート                             | . 19<br>01  |
| 0 | 入于-         | - 「 ビン 「                                      | . Z I<br>91 |
|   | 0.1         |                                               | ۲۱<br>1     |
|   | 0.Z         | U.S.A フォントゼット                                 | ∠ I<br>20   |
| 0 | 0.J<br>/⊥+¥ | 国际入于ノオノトセット                                   | 22          |
| 9 | 1工1水        |                                               | . ZJ        |

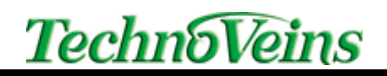

# 1 はじめに

#### 1.1 機能

- VFD2002E は、20 桁 2 行の半角英数カナ文字を表示する蛍光表示ディスプレイです。
- 目にやさしい青緑の蛍光表示です。
- ディスプレイパネルは、見やすい角度に調整できます。
- レジや各種表示装置としてご使用いただけます。
- CDF22VRS, ESC/Pos(DM-D110)や CD5220 など、いくつかのカスタマディスプレィの互換コマンドモードを持っています。(DIPSW にて設定)
- 長さが異なる2種類の支持ポールが付属しています。組み合わせにより見やすい高さに設置できます。(4段階の高さが選べます。)
- 接続は RS232C シリアルインターフェースで 4800bps~38400bps に設定できます。
- VFD2002E を経由してチェイン接続されたシリアルインターフェースのレジプリンタにコマンドを送ることができます。(プリンタパススルー機能) VFD2002E にデバイス切替コマンドを送り、VFD2002E とプリンタのどちらがコマンドを実行するか指定します。(EPSON 互換モードなど一部互換モードのみ対応。この機能をご使用になる場合、お使いのソフトウェアで対応する必要があります。)

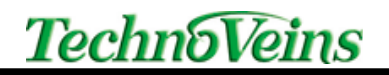

#### 1.2 商品内容

商品

- 表示ユニット
- 台座ユニット
- 支持ポール(長)
- 支持ポール(短)
- AC アダプタ
- パソコン接続ケーブル
- 取扱説明書(本書)
- ユーティリティプログラムインストールディスク(サンプルプログラム付属)
- 保証書

#### 1.3 機器構成

VFD2002E カスタマディスプレィは3つの部品で構成されています。

- 1. 表示ユニット
- 2. 支持ポール (写真は支持ポール短を使用)
- 3. 台座ユニット

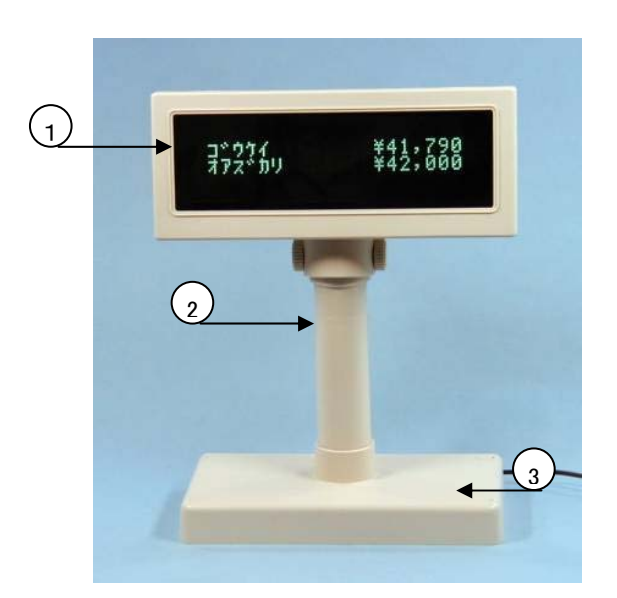

#### 2 設置方法

VFD2002E は大きく別けると、表示ユニット、支持ポール、台座ユニットの3つのブロックで 構成されています。設置の際には表示ユニットからでている信号ケーブルを、支持ポールの 中を通してインターフェース変換アダプタ内蔵の台座ユニット内のコネクタに接続します。

ー番上にくる表示ユニットは比較的重いため、支持ポールを途中に連結した場合、全体が 不安定になりやすいので、設置する際に台座をネジにて固定してください。

表示部分が見やすい高さになるように、付属の支持ポールを組み合わせて使用できます。 支持ポールの組み合わせで、4通りの高さが選択できます。

支持ポールはポール先端のロックが、ポール下部にあいたホー ルにカチッとはまるように差し込みます。また、差し込んだ支持ポ ールをはずす場合、接続部分にある小さなホールの丸いロック部 分を押し込んだ状態で、支持ポールを引き抜きます。

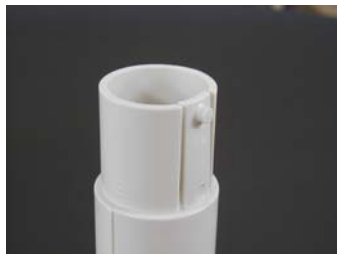

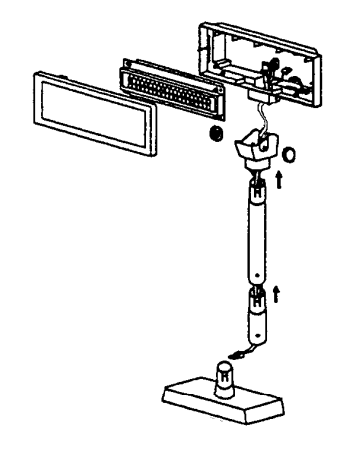

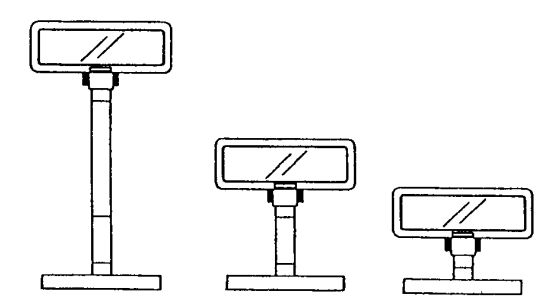

表示ユニットから出ている信号ケーブル(先 端にモジュラージャックのついたケーブル)は 支持ポールを最大長に接続した状態にあわ せていますので、支持ポール接続が短い場 合、ケーブルが余ります。ケーブルを支持ポ ール内に収容する場合は、ケーブルに遊び ができるようにしてください。表示ユニットを回 転した際、ケーブルがユニットに引っ張られま す。ケーブルを折りたたんで固く押し込みます と、支持ポール内部でケーブルが固定され、 その状態で表示ユニットを回転すると、コネク タに無理な力がかかり、接触不良をおこす場 合があります。

カスタマディスプレィを固定する場合は、台座 ユニット上面のキャップ(4箇所)を外し、付属 のネジで止めて下さい。

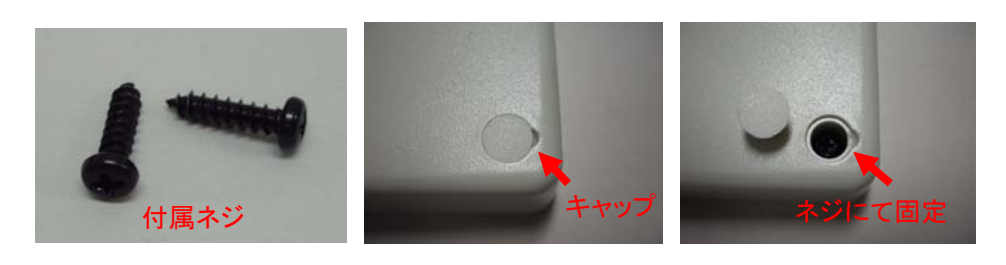

# 3 DIP スイッチ設定

DIP スイッチは、表示ユニットの下面の穴から設定できます。表示面側が ON になります。 電源投入時に DIP スイッチで設定する、ボーレート、コマンドモード、フォントモードなどが表 示されます。

出荷時設定: ESC/pos, 9600bps, Non-Parity, 8Databit, Japan \* はテクノベインズ出荷時の初期設定を示します。

#### 3.1 コマンド選択

| SW3  | SW2  | SW1   | コマンド形式           |
|------|------|-------|------------------|
| ON   | ON   | ON    | DSP800, CDF22VRS |
| ON * | ON * | OFF * | ESC/pos, DM-D110 |
| ON   | OFF  | ON    | ADM787           |
| ON   | OFF  | OFF   | ADM788           |
| OFF  | ON   | ON    | EMAX             |
| OFF  | ON   | OFF   | UTC/P            |
| OFF  | OFF  | ON    | UTC/S            |
| OFF  | OFF  | OFF   | CD5220           |

## 3.2 ボーレート設定

| SW9  | SW8   | ボーレート選択  |
|------|-------|----------|
| ON   | ON    | 4800bps  |
| ON * | OFF * | 9600bps  |
| OFF  | ON    | 19200bps |
| OFF  | OFF   | 38400bps |

# 3.3 データ長、パリティ設定

| SW10 | データ長、パリティ選択        |
|------|--------------------|
| ON * | パリティ無し、8 ビット       |
| OFF  | 偶数パリティ(Even)、7 ビット |

### 3.4 国際文字設定

| SW7   | SW6  | SW5  | SW4  | 文字セット<br>(20h ~ 7Fh) | コードテーブル<br>(80h ~ FFh) |
|-------|------|------|------|----------------------|------------------------|
| ON    | ON   | ON   | ON   | アメリカ                 | PC-437(USA&Europe)     |
| ON    | ON   | ON   | OFF  | フランス                 | PC-850(多国言語用)          |
| ON    | ON   | OFF  | ON   | ドイツ                  | PC-850(多国言語用)          |
| ON    | ON   | OFF  | OFF  | イギリス                 | PC-850(多国言語用)          |
| ON    | OFF  | ON   | ON   | デンマーク1               | PC-850(多国言語用)          |
| ON    | OFF  | ON   | OFF  | スウェーデン               | PC-850(多国言語用)          |
| ON    | OFF  | OFF  | ON   | イタリア                 | PC-850(多国言語用)          |
| ON    | OFF  | OFF  | OFF  | スペイン                 | PC-850(多国言語用)          |
| OFF * | ON * | ON * | ON * | 日本                   | カタカナ                   |
| OFF   | ON   | ON   | OFF  | ノルウェイ                | PC-850(多国言語用)          |
| OFF   | ON   | OFF  | ON   | デンマーク2               | PC-850(多国言語用)          |
| OFF   | ON   | OFF  | OFF  | アメリカ                 | スラブ語                   |
| OFF   | OFF  | ON   | ON   | アメリカ                 | ロシア                    |
| OFF   | OFF  | ON   | OFF  | アメリカ                 | PC-860(ポルトガル)          |
| OFF   | OFF  | OFF  | ON   | イギリス                 | ギリシャ                   |
| OFF   | OFF  | OFF  | OFF  | 工場用                  |                        |

#### 3.5 自己診断及びデモ機能

| SW11  | 機能 |
|-------|----|
| ON    | 許可 |
| OFF * | 禁止 |

自己診断及びデモ機能が禁止の場合、最初に現在の設定状態が表示した後、表示待機 状態になります。許可の場合、上記状態の後、自己診断テストが電源起動後に1度実行され ます。また、CDF22VRS/DSP800モードの場合は、セルフデモ画面が表示されます。

※DIP スイッチで設定されたコマンドモードにより、実行される機能が変わります。

# 注意!

SW12 には工場内部テスト用に専用機能が割り当てられています。 (お客様がこの機能を使用することはできません)

<u>SW12 は工場出荷時 OFF です。OFF のまま変更しないでください。</u>

# 4 インターフェース

#### 4.1 インターフェースボード

VFD2002E の表示パネルからのケーブルは台座ユニットに内蔵されたインターフェースボ ードへ接続され、インターフェースボードからパソコンやプリンタへ接続されます。

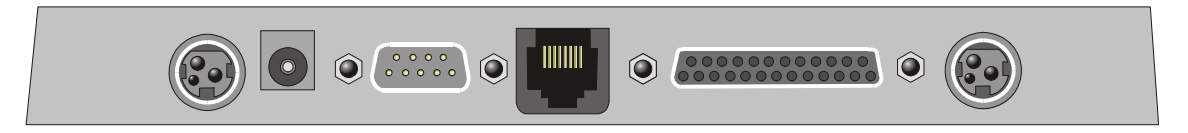

コネクタ 左から 外部電源 IN、付属電源、プリンタ、表示ユニット、PC 接続、外部電源 OUT

#### 4.2 パソコン接続用コネクタ

D-Sub 25 ピンコネクタ

| Pin     | 信号      | 入出力 | 備考                          |
|---------|---------|-----|-----------------------------|
| 2       | リンク接続 1 | 出力  | Printer のデータ出力接続用           |
|         |         |     | D-Sub9Pin – Pin2 の TXD と接続  |
| 3       | RXD     | 入力  | PC からのコマンド受信                |
| 4       | DTR     | 出力  | 本コネクタ内の Pin20 と同じ信号         |
| 6       | リンク接続 2 | 入力  | Printer 出力制御のため Printer 接続用 |
|         |         |     | D−Sub9Pin − Pin4,7 へ接続      |
| 7       | GND     |     |                             |
| 20      | DTR     | 出力  | パソコンの送信出力制御                 |
| (16),25 | 外部電源    | 電源+ | 外部電源補助入力                    |

#### 4.3 プリンタ接続用コネクタ

D-Sub9ピンコネクタ

| Pin | 信号      |    | 備考                          |
|-----|---------|----|-----------------------------|
| 2   | リンク接続 1 | 入力 | D-sub25Pin – Pin 2 の RXDと接続 |
| 3   | TXD     | 出力 | VFD2002E からプリンタへ出力          |
| 4   | リンク接続 2 | 出力 | DTR 出力                      |
| 5   | GND     |    |                             |
| 6   | DSR     | 入力 |                             |
| 7   | リンク接続 2 | 出力 | 本コネクタ内の Pin7 と同じ信号          |

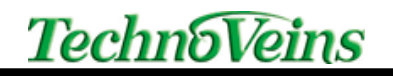

#### 4.4 表示ユニット接続用コネクタ

データ通信方法 非同期シリアル通信
 ハンドシェーク DTR/DSR
 コネクタ(ディスプレイパネル側) RJ45 タイプ 8 ピンモジュラー・ジャック

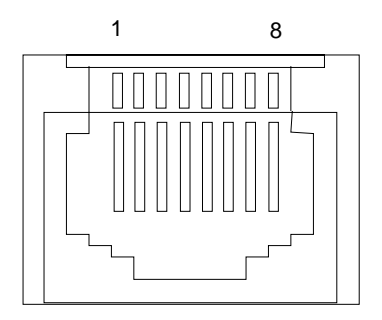

| Pin | 信号   | 備考          |
|-----|------|-------------|
| 1   | Vcc  | 電源 (+)      |
| 2   | Vcc  | 電源 (+)      |
| 3   | Vgnd | 電源グランド(GND) |
| 4   | Vgnd | 電源グランド(GND) |
| 5   | DSR  | プリンタから入力    |
| 6   | DTR  | パソコンへ出力     |
| 7   | RXD  | PC からデータ入力  |
| 8   | TXD  | プリンタヘデータ出力  |

#### 4.5 電源接続コネクタ

VFD2002E は付属 AC アダプタから電源を供給します。

また、以下のような電源供給も可能ですが、いくつか注意点があります。なるべく添付電源を ご使用いただけますように推奨しますが、上記付属電源以外でご使用される場合、下記をご 理解のうえご使用ください。

- VFD2002E の電源電圧仕様範囲を超えて使用しないでください。
- 付属電源、DM-D110タイプの電源コネクタ×2、D-SUB25ピンコネクタ(25番ピン)の合計4箇所から電源を供給できるコネクタがあります。
  全ての電源入力は回路的に内部で接続されていますので、2個以上のコネクタに 電源を同時に接続しないでください。
   異なる電源を同時に接続しますと、電圧差により異常な電流が流れ、VFD2002E や電源を破壊することがあります。
- 2 つの 3Pin 電源コネクターは内部で直結配線(パススルー)されていますので、
  PS-180 タイプの電源を接続する場合、入力、出力はどちら側でも使用できます。
- 専用装置に接続する場合、1本の信号ケーブルで信号と電源を供給することができます。その場合、D-Sub25 ピンコネクタの25番ピン(及び16番ピン)から電源を供給してください。

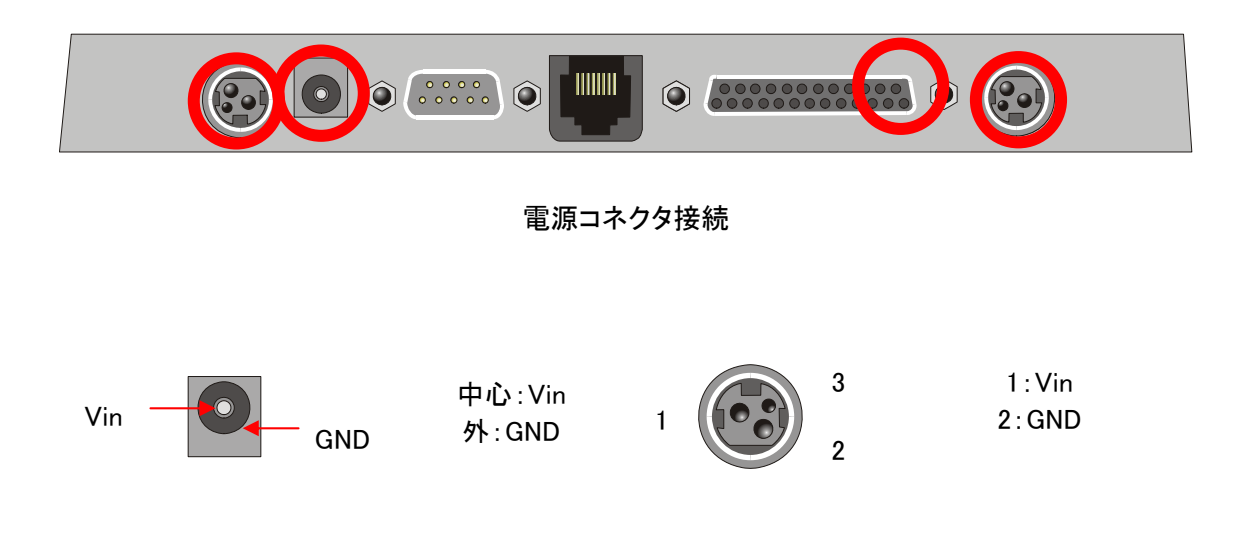

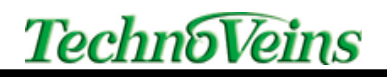

### 5 信号の流れ

#### 5.1 制御の流れ

機器接続インターフェースは台座ユニットの内部に組み込まれ、表示パネル、プリンタ、電源、およびホスト・コンピュータとの接続コネクタを持っています。パソコンから送信されたすべてのデータは、一旦 VFD2002E により受信されます。

このデータが VFD2002E 用ならば、VFD2002E で処理されます。また、データがプリンタコ マンドであればプリンタに送られます。プリンタからの返送データはインターフェース変換アダ プタ内でそのままパソコンへ返されます。(スルー)

ハンドシェークについては上記流れとは逆にプリンタ→、VFD2002E→パソコンという流れ ができます。

プリンタとの接続印字は、お客さまにより対応するプログラムを作成する必要があります。

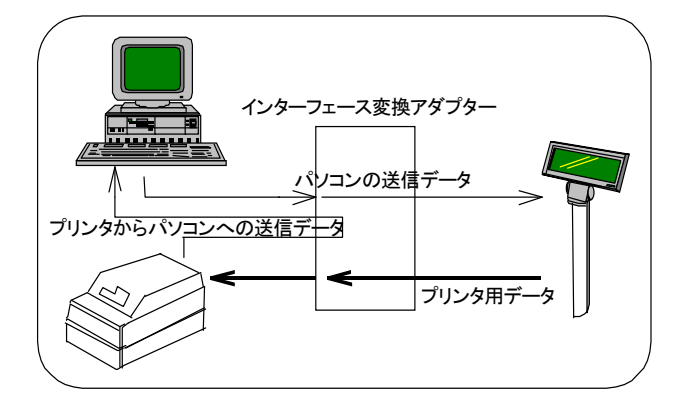

#### 5.2 台座ユニット内部

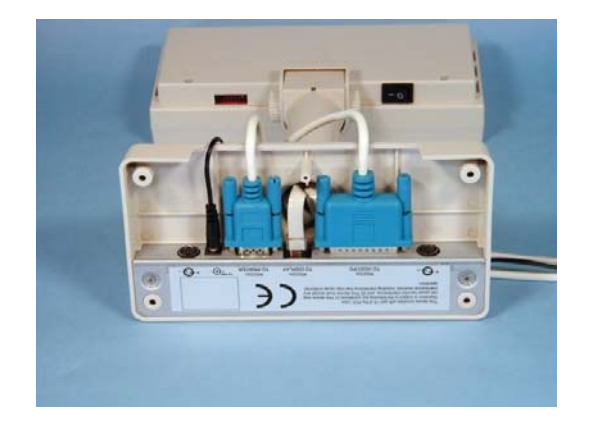

# 6 簡易表示ユーティリティ

このユーティリティソフトウェアは通信をご自分で作製しなくとも、データベースソフトなどか ら簡単にカスタマディスプレィへ表示を行えるよう作製されたユーティリティです。

ユーティリティソフトウェアは EXE 形式の実行プログラムですので、実行時にパラメータを つけて呼び出すことで、カスタマディスプレィに指定された文字の表示が行えます。

詳しくは別冊の「VFDDISP\_1.6 取扱説明書.pdf」をご参照ください。

### 7 コマンド仕様

VFD2002E に表示を行うためのコマンドです。ご自分で通信を行い、表示するプログラムを 作成される場合、このコマンドを使用して表示を行います。VB などから簡単にご使用いただく ことができます。

多くのコマンドは ESC(エスケープ)コードなどコントロールコードを伴った形で発行されます。 VFD2002E はいくつかあるコマンドセットを DIP スイッチにて選択して使用することができます。

#### 7.1 基本的な文字表示方法

基本的な文字表示を行う場合、シリアルポートから ANK 文字を送るとディスプレィに表示されます。コントロールコードを伴った文字列を送るとコマンド制御機能が働きます。

いちばん簡単な表示方法として、最初にカーソルを上行左端へセットするコマンドを送信し、 つづいて 40 文字(20 桁 2 行)を送信すると全画面のデータが書き換わるので表示できます。

ほとんどのコマンドモードの場合で、この方法にてメッセージの表示ができます。

例 DM-D110 互換コマンド

0Bh カーソルホームポジション

表示文字 40 文字送ることで、画面全てを上書き

chr\$(&h0B) & "1234567890123456789012345678901234567890"

VB で上記文字列をシリアルポートへ出力します。

- ※ VB で文字を扱う場合、内部的に UNICODE が基本ですので、シリアルポートへの文字出力は注意が必要です。
- ※ BYTE 型を用いることで、文字コードに左右されずにシリアルポートへデータを出力 することができます。

ワンポイント

連続して 40 文字送ることでカーソルはホームポジションに戻りますが、なんらかの原因で 文字が表示されたり、途中で電源が落とされるなど、カーソルがホームポジションから移動し ても、表示の桁ずれを修正できるように、表示直前に毎回ホームポジションを行う事を推奨し ます。

#### 7.2 コマンドセット

DIP スイッチ選択により、コマンドモードを選択して使用できます。

VFD2002E はいくつかの標準的なカスタマディスプレィの仕様書レベルでのコマンド互換機 能が使用できます。各互換コマンドセットは、主に表示系の代表的なコマンドについてソフトウ ェア的に対応しています。各製品の互換コマンドの詳細は、それぞれのオリジナル製品のマ ニュアルを参照してください。

VFD2002E と互換モードの対象となるディスプレィでは、ベースとなるハードウェアが異なり ますので、ハードウェアに関する設定等のコマンドには対応していません。カスタマディスプレ ィの表示はハードウェア機能に依存している部分が多くあるため、それらについては対応でき なかったり、表示や表示結果自体が異なります。また、対応している互換コマンドについても、 同様機能としての動作であり、VFD2002E で各コマンドを実行した結果が、オリジナルハード ウェアと完全に同じ動き(表示)をすることを保証するものではありません。

互換コマンドモードでご使用される場合は、あらかじめ使用されているコマンドがすべて対応しているか実際に表示を行い確認してください。

以下の機種の互換モード対応コマンドセットをもっています。

- CDF22VRS/DSP800 コマンド互換モード
- ESC/pos, DM-D110 シリーズコマンド互換モード
- UTC/S コマンド互換モード(UTC スタンダードモード)
- UTC/P コマンド互換モード(UTC 拡張モード)
- ADM787/788 コマンド互換モード
- AEDEX コマンド互換モード
- CD5220 コマンド互換モード

| 7.2.1 | CDF22VRS/DSP800 コマンド互換モー | ド |
|-------|--------------------------|---|
|-------|--------------------------|---|

| コマンド              | 16 進コード        | 機能                                                 |
|-------------------|----------------|----------------------------------------------------|
| EOT SOH I n ETB   | 04 01 49       | 国際文字セットnの選択                                        |
|                   | [30~3A]        | n = "0"(30h):USA, "1":フランス, "2":ドイツ, "3":英国,       |
|                   | 17             | "4" : デンマーク 1, "5" : スエーデン, "6" : イタリア, "7" : スペイン |
|                   |                | "8"(38h): 日本,"9": ノルウェイ, ":":デンマーク 2               |
| EOT SOH P n ETB   | 04 01 50       | 指定表示位置ヘカーソルの移動                                     |
|                   | [31~58]        |                                                    |
|                   | 1/             |                                                    |
| EOT SOH C n m ETB | 04 01 43       | 指定範囲(n~m)のクリア                                      |
|                   | $[31 \sim 58]$ | カーソルは n へ移動                                        |
|                   | 17             | $31 \leq n \leq m \leq 58$                         |
| EOT SOH S n ETB   | 04 01 53       | 画面を保存レイヤ n へ保存                                     |
|                   | [31~35]        |                                                    |
|                   | 17             |                                                    |
| EOT SOH D m n ETB | 04 01 44       | 保存レイヤ n の表示および表示モード m の                            |
|                   | [31~4F]        | 設定                                                 |
|                   | 17             |                                                    |
| EOT SOH A n ETB   | 04 01 41       | 輝度設定                                               |
|                   | [31~34]        |                                                    |
|                   | 17             |                                                    |
| EOT SOH F n ETB   | 04 01 46       | 画面点滅設定                                             |
|                   | [00~FF]        |                                                    |
|                   | 1/             |                                                    |
| EOT SOH & n [px5] |                | タワンロート文字                                           |
| ETB               |                | 5*7ドットフォントを読み込む                                    |
|                   | 17             |                                                    |
| FOT SO ? n FTB    | 04 01 3F       | ダウンロード文字の削除                                        |
|                   | [20~FF]        |                                                    |
|                   | 17             |                                                    |
| EOT SOH = n ETB   | 04 01 3D       | 周辺機器の選択                                            |
|                   | [31 or 32]     | "1"(31h):プリンタ                                      |
|                   | 17             | "2"(32h): VFD2002E                                 |
| EOT SOH % ETB     | 04 01 25 17    | 表示装置初期化                                            |
| EOT SOH @ ETB     | 04 01 40 17    | セルフテスト実行                                           |

#### **表示文字位置(16 進)** 20 桁 2 行

表示文字位置指定の際、各位置に対する下記(16進)数値の文字が表示位置を示します。

| 上段左端(31h) |    |    |    |    |    |    |    |    |    | 上段右端(44h) |    |    |    |    |    |     |      |    |    |
|-----------|----|----|----|----|----|----|----|----|----|-----------|----|----|----|----|----|-----|------|----|----|
| 31        | 32 | 33 | 34 | 35 | 36 | 37 | 38 | 39 | 3A | 3B        | 3C | 3D | 3E | 3F | 40 | 41  | 42   | 43 | 44 |
| 45        | 46 | 47 | 48 | 49 | 4A | 4B | 4C | 4D | 4E | 4F        | 50 | 51 | 52 | 53 | 54 | 55  | 56   | 57 | 58 |
| 下段左端(45h) |    |    |    |    |    |    |    |    |    |           |    |    |    |    | 下  | 段右续 | 端(58 | h) |    |

| コマンド          | 16 進コード                                | 機能                                                             |
|---------------|----------------------------------------|----------------------------------------------------------------|
| HT            | 09                                     | カーソル右移動                                                        |
| BS            | 08                                     | カーソル左移動                                                        |
| US LF         | 1F 0A                                  | カーソル上移動                                                        |
| LF            | 0A                                     | カーソル下移動                                                        |
| US CR         | 1F 0D                                  | カーソル同一行最右端へ移動                                                  |
| CR            | 0D                                     | カーソル同一行最左端へ移動                                                  |
| HOME          | 0B                                     | カーソルホームポジションへ移動                                                |
| US B          | 1F 42                                  | カーソルボトムポジションへ移動                                                |
|               | 1F 24                                  | お定位置へのカーソル移動                                                   |
| 00 ¥ ^ y      | [1~20]                                 | x:水平方向の桁位置                                                     |
|               | [01 or 02]                             | y:垂直方向の行位置                                                     |
| CLR           | 0C                                     | 表示クリア                                                          |
| CAN           | 18                                     | カーソル行のクリア                                                      |
| US C n        | 1F 43                                  | カーソル表示                                                         |
|               | [00 or 01]                             | 0:カーソル OFF, 1:カーソル ON                                          |
| US X n        | 1F 58                                  | 輝度調整                                                           |
|               | [01 ~ 04]                              |                                                                |
| US E n        | 1F 45                                  | 表示ブリンク設定                                                       |
| <b>F00</b> @  | [00 ~ FF]                              | まこれ異な知道                                                        |
| ESC @         | 1B 40                                  | 衣示装直初期化                                                        |
| ESCtn         | 1B / 4                                 | 文字コートテーノルの選択                                                   |
| 500 D         | 1P 52                                  |                                                                |
| ESCRN         | $[00 \sim 0A]$                         |                                                                |
|               |                                        | 0.03A, 1.7772人, 2.117, 3.英国,<br>4.デンマーク1 5.スエーデン 6.イタリア 7.スペイン |
|               |                                        | 8: <b>日本</b> , 9: ノルウェイ, 10: デンマーク 2                           |
| USrn          | 1F 72                                  | 反転文字設定                                                         |
|               | [00 or 01]                             | n = 00 : 反転文字解除、01 : 反転文字指定                                    |
| US MD1        | 1F 01                                  | 上書きモード                                                         |
| US MD2        | 1F 02                                  | 垂直スクロールモード                                                     |
| US MD3        | 1F 03                                  | 水平スクロールモード                                                     |
| ESC & 1 n m a | 1B 26 01                               | ユーザー定義フォントのパターン登録                                              |
| p1p(m-n+1)    | n                                      | ESC %で指定されたときのユーザー定義フォントを                                      |
|               | m                                      | 登録します。1 フォントデータは 5 バイトで構成さ                                     |
|               | $[1 \sim 5]$                           | れ、文字コード n から m まで連続して書き込みま                                     |
|               | $20 \le n \le m \le 7F$                | す。LSB かフォントの下部で、ト位 / ビットかフォン                                   |
|               |                                        | ーロー 広田 C1 いより。<br>a はフォントの幅(ドット)を示します。                         |
|               |                                        | 縦方向のバイト数は1固定です。                                                |
| ESC ? n       | 1B 3F                                  | ユーザー定義文字のキャンセル                                                 |
|               | [20~7e]                                | 指定コードを内蔵フォントに戻します。                                             |
| ESC % n       | 1B 25                                  | ユーザー定義文字の許可/不許可                                                |
|               | [00 or 01]                             |                                                                |
| ESC W n s     | 1B 57                                  | 表示ウィンドウの設定                                                     |
| (x1y1x2y2)    | $\begin{bmatrix} 1 & -4 \end{bmatrix}$ | n:ウィンド番号                                                       |
|               |                                        | s = 0:ワインド解除, 1:ウインド登録                                         |

# 7.2.2 ESC/pos, DM-D110 コマンド互換モード

|                   | x1<br>y1<br>x2                  | x1,x2,y1,y2 はウィンド登録時のウィンド範囲指定<br>(解除時は指定しない)<br>1≤x1≤x2≤20,1≤y1≤y2≤2 |
|-------------------|---------------------------------|----------------------------------------------------------------------|
|                   | y2                              |                                                                      |
| ESC = n           | 1B 3D<br>[1or2or31or32]         | 周辺機器の選択<br>01h or "1"(31h) : プリンタ選択<br>02h or "2"(32h) : VFD2002E 選択 |
| US v n            | 1F 76<br>[00 or 01]             | DTR フロー制御<br>00:有効, 01:無効                                            |
| US :              | 1F 3A                           | マクロ処理内容の定義開始および終了                                                    |
| US <sup>n</sup> m | 1F 5E<br>[00 ~ FF]<br>[00 ~ FF] | マクロ処理の開始及び終了                                                         |
| US @              | 1F 40                           | セルフテスト実行                                                             |
| US T h m          | 1F 54<br>[00 ~ 17]<br>[00 ~ 3b] | 時刻の表示                                                                |
| US U              | 1F 55                           | 時刻の表示の継続                                                             |

- DM-D110とDM-D101 II はコマンドセットは同じです。
- DM-D110とDM-D202 はコマンドセットは、ほぼ同じです。一部表示ユニットのハードウェア制御に関する機能部分が異なります。

※高速に連続してデータを書き換える場合、表示処理が受信バッファ容量を超える可能性がありますので、DTRによるフロー制御を使用されることを推奨します。

| コマンド  | 16 進コード | 機能             |
|-------|---------|----------------|
| BS    | 08      | バックスペース        |
| HT    | 09      | 水平タブ           |
| LF    | 0A      | ラインフィード        |
| CR    | 0D      | キャリッジリターン      |
| DLE   | 0F      | 表示位置           |
| DC1   | 11      | 上書き表示モード       |
| DC2   | 12      | 垂直スクロールモード     |
| DC3   | 13      | カーソル表示         |
| DC4   | 14      | カーソル非表示        |
| ESC d | 1B 64   | UTC 拡張モードへ切り替え |
| US    | 1F      | 表示消去           |

7.2.3 UTC/S コマンド互換モード(UTC スタンダードモード)

7.2.4 UTC/P コマンド互換モード(UTC 拡張モード)

| コマンド             | 16 進コード                                    | 機能                |
|------------------|--------------------------------------------|-------------------|
| ESC u A CR       | 1B 75 41<br>{Data* Max20}                  | 上行の表示             |
| ESC u B CR       | 1B 75 42<br>{Data* Max 20}                 | 下行の表示             |
| ESC u D CR       | 1B 75 44<br>{Data* Max 40}<br>0D           | 上行の連続スクロール表示      |
| ESC u E hh:mm CR | 1B 75 45<br>hh ":" mm<br>0D                | 時間の表示             |
| ESC u F CR       | 1B 75 46<br>{Data*40}<br>0D                | 上行のスクロール表示(1回)    |
| ESC u H CR       | 1B 75 48<br>[32 ~ 255]<br>[32 ~ 255]<br>0D | アテンション表示変更        |
| ESC u I CR       | 1B 75 49<br>{Data*40}<br>0D                | 2 行表示             |
| ESC RS CR        | 1B 0F 0D                                   | UTC スタンダードモードへの変更 |

| コマンド           | 16 進コード                                    | 機能                      |
|----------------|--------------------------------------------|-------------------------|
| !#1CR          | 21 23 31<br>{Max 40 文字}<br>0D              | 上行表示                    |
| ! # 2 CR       | 21 23 32<br>{Max 40 文字}<br>0D              | 下行表示                    |
| ! # 4 CR       | 21 23 34<br>{Max 40 文字}<br>0D              | 上行連続スクロール表示             |
| ! # 5 hh:mm CR | 21 23 35<br>hh ':' mm<br>0D                | 時間表示<br>h or m = '0''9' |
| ! # 8 n m CR   | 1B 75 38<br>[32 ~ 255]<br>[32 ~ 255]<br>0D | アテンションコード表示             |
| !#9CR          | 21 23 39<br>{Max 40 文字}<br>0D              | 2 行表示                   |

# 7.2.5 EMAX/AEDEX コマンド互換モード

| コマンド  | 16 進コード    | 機能                    |
|-------|------------|-----------------------|
| CLR   | 0C         | 表示クリア                 |
| CR    | 0D         | カーソル最左端への移動           |
| SLE1  | 0E         | 上段クリア。カーソルは上段左端       |
| SLE2  | 0F         | 下段クリア。カーソルは下段左端       |
| DC0   | 10 n       |                       |
| DC1 n | 11         | ブリンク指定                |
|       | [31 or 32] | 31h:上行, 32h:下行        |
| DC2 n | 12         | ブリンク解除                |
|       | [31 or 32] | 31h:上行, 32h:下行        |
| SF1   | 1E         | フィールド1のクリア。カーソルはフィールド |
|       |            | 1の左端                  |
| SF2   | 1F         | フィールド2のクリア。カーソルはフィールド |
|       |            | 2の左端                  |

# 7.2.6 ADM787/788 コマンド互換モード

# 7.2.7 CD5220 コマンド互換モード

| コマンド            | 16 進コード                                | 機能                                                  |
|-----------------|----------------------------------------|-----------------------------------------------------|
| ESC DC1         | 1B 11                                  | 上書モード                                               |
|                 |                                        | 表示カーソルが右端へ達すると一行下の左端へ移                              |
|                 |                                        | 動します。最下行左端に達するとカーソルはホーム                             |
|                 |                                        | 位置(最左上)へ戻ります。                                       |
| ESC DC2         | 1B 12                                  | 垂直スクロールモード <br>  まこも、いいじたけ、まされ、 にてのたけ、 な            |
|                 |                                        | 表示カーソルか石端へ達9ると一行下の左端へ移<br>動」ます。県下行の提合、会体が垂直支向に7,200 |
|                 |                                        | 動しより。取りりの場合、主体が垂直の向に入りて                             |
| ESC DC3         | 1B 13                                  | 水平スクロールモード                                          |
|                 |                                        | 文字はカーソルのある行の右端から左に向かって                              |
|                 |                                        | スクロール表示します。(カーソルは上下に移動し                             |
|                 |                                        | ません。)                                               |
| ESC Q A CR      | 1B 51 41                               | 上行への文字書き込み *1                                       |
|                 | {20 文字}                                |                                                     |
|                 |                                        | 下行への立字書キュッ※1                                        |
|                 | ID 31 42<br>[20 文空]                    | 下1」への文子音さ込み ***                                     |
|                 | (20 久子)<br>0D                          |                                                     |
| ESC Q D CR      | 1B 51 44                               | 上行の連続スクロール表示                                        |
|                 | {m 文字}                                 | 指定した文字列が連続して、画面上行に右端から                              |
|                 | OD                                     | 1 文字ずつ自動的にゆっくりスクロール表示されま                            |
|                 |                                        | す。連続スクロール開始後、新しいコマンドを受け                             |
|                 |                                        | 取ると、上行をクリアして、カーソルは左端に設定されます。m// 40                  |
| ESC [ D         | 1B 5B 44                               | 1669。 11 11 11 11 11 11 11 11 11 11 11 11 11        |
| BS              | 08                                     | カーソルを1文字左へ移動                                        |
| ESC [ C         | 1B 5B 43                               | カーソルを1文字右へ移動                                        |
| HT              | 09                                     | カーソルを1文字右へ移動                                        |
| ESC [ A         | 1B 5B 41                               | カーソルを上へ移動                                           |
| ESC [ B         | 1B 5B 42                               | カーソルを下へ移動                                           |
| LF              | 0A                                     | カーソルを下へ移動                                           |
| ESD [ H         | 1B 5B 48                               | カーソルをホームポジションへ移動                                    |
| НОМ             | OB                                     | カーソルをホームポジションへ移動                                    |
| ESC [ L         | 1B 5B 4C                               | カーソルを左端へ移動                                          |
| CR              | OD                                     | カーソルを左端へ移動                                          |
| ESC [ R         | 1B 5B 52                               | カーソルを右端へ移動                                          |
| ESC [ K         | 1B 5B 4B                               | カーソルを最下行へ移動                                         |
| ESC I x y       | 1B 6C                                  | カーソルを指定座標位置へ移動                                      |
|                 | [1 ~ 20]                               |                                                     |
|                 | [01 or 02]                             |                                                     |
| ESC @           | IB 40                                  | ティスフレイの初期化                                          |
| ESC W s x1 x2 y | IB 5/ 01                               | 水半スクロールモートにおける表示枠のセット                               |
|                 | $\begin{bmatrix} 1 & 20 \end{bmatrix}$ | <b>次</b> い解除<br>  v1 < v2                           |
|                 | [01 or 02]                             | $X I \cong X Z$                                     |
| CLR             | 00                                     | 表示のクリアおよびストリングモードの解除                                |
|                 |                                        |                                                     |

| CAN                 | 18                 | カーソル行のクリアおよびストリングモードの            |
|---------------------|--------------------|----------------------------------|
|                     |                    | 解除                               |
| ESC * n             | 1B 2A              | 輝度調整                             |
|                     | [01 ~ 04]          |                                  |
| ESC & 1 n m a       | 1B 26 01           | ダウンロードフォントの設定                    |
| {(p1 pa) x (m-n+1)} | [20 ~ 7F]          | 開始文字コード、終了文字コード、FontROW 数、       |
|                     | [20 ~ 7F]          | ROW 数 * 文字数分のデータで構成される。          |
|                     | [01 ~ 05]          | 1 文字は 5(row)*7(lines)ドットのフォント    |
|                     | {(ROW1 ROWa) ×     | n≦m                              |
|                     | (m - n + 1)}       |                                  |
| ESC ? n             | 1B 3F              | ダウンロードフォントの解除                    |
|                     | [20 ~ 7F]          |                                  |
| ESC % n             | 1B 25              | ダウンロードフォントの有効/無効                 |
|                     | [00 or 01]         |                                  |
| ESC _ n             | 1B 5F              | カーソル表示の有効/無効                     |
|                     | [00 or 01]         | 0:カーソル表示無効                       |
|                     |                    | 1:カーソル表示有効                       |
| ESC f n             | 1B 66              | 国際フォントの選択                        |
|                     | [41 or 4A or …]    | n = "A"(41h) : USA               |
|                     |                    | "J"(4Ah) : 日本                    |
| ESC c n             | 1B 63              | ASCII コード/ JIS コードの選択            |
|                     | [41 or 4A]         | n = "A"(41h) : ASCIIコード          |
|                     |                    | "J"(4Ah) : JIS ⊐ード               |
| ESC = n             | 1B 3D              | 周辺機器の選択                          |
|                     | [01 or 02 or 03 or | n = 1 or "1"(31h): プリンタ選択        |
|                     | 31 or 32 or 33]    | n = 2 or "2"(32h) : カスタマディスプレィ選択 |
|                     |                    | n = 3 or "3"(33h) : 両選択          |

※1 "ESC QA", "ESC QB"は TP 2688 または TP3688 プリンタを接続している場合のみ使用できます。"ESC QA", "ESC QB"を使用する場合、操作モードを変更その他のコマンドは使用できません。

国際フォント選択時の指定

| А | アメリカ  | G | ドイツ    | Ι | イタリア   | J | 日本    |
|---|-------|---|--------|---|--------|---|-------|
| U | イギリス  | F | フランス   | S | スペイン   | Ν | ノルウェイ |
| W | スエーデン | D | デンマーク1 | Е | デンマーク2 | L | スラブ語  |
| R | ロシア   |   |        |   |        |   |       |

# 8 文字コードセット

# 8.1 ANK 文字コードセット

|   | 20 | 30 | 40 | 50 | 60 | 70 | 80 | 90 | A0 | B0 | C0 | D0 | E0 | F0 |
|---|----|----|----|----|----|----|----|----|----|----|----|----|----|----|
| 0 | *1 | 0  | @  | Р  | `  | р  |    |    |    | _  | 8  | "" |    |    |
| 1 | !  | 1  | Α  | Q  | а  | q  |    |    | 0  | 7  | チ  | Ь  |    |    |
| 2 | "  | 2  | В  | R  | b  | r  |    |    | Γ  | イ  | ッ  | X  |    |    |
| 3 | #  | 3  | С  | S  | с  | s  |    |    | J  | ゥ  | Ŧ  | Ŧ  |    |    |
| 4 | \$ | 4  | D  | Т  | d  | t  |    |    | 、  | I  | +  | ヤ  |    |    |
| 5 | %  | 5  | Е  | U  | е  | u  |    |    | •  | オ  | ナ  | г  |    |    |
| 6 | &  | 6  | F  | V  | f  | v  |    |    | F  | Ъ  | Ξ  | ш  |    |    |
| 7 | ,  | 7  | G  | W  | ы  | w  |    |    | 7  | +  | ヌ  | ٦  |    |    |
| 8 | (  | 8  | Н  | Х  | h  | х  |    |    | 1  | ク  | ネ  | リ  |    |    |
| 9 | )  | 9  | Ι  | Y  | i  | У  |    |    | ゥ  | ケ  | 1  | し  |    |    |
| Α | *  |    | J  | Ζ  | j  | Z  |    |    | I  | П  | Λ  | د  |    |    |
| В | +  | ;  | К  | [  | k  | {  |    |    | オ  | サ  | Ł  | П  |    |    |
| С | ,  | <  | L  | ¥  | Ι  |    |    |    | ヤ  | シ  | 7  | 7  |    |    |
| D | -  | Ξ  | М  | ]  | m  | }  |    |    | L  | ス  | ^  | ン  |    |    |
| Е |    | >  | Ν  | ^  | n  | 2  |    |    | Е  | セ  | ホ  | *  |    |    |
| F | /  | ?  | 0  | -  | 0  | *1 |    |    | ッ  | y  | マ  | 0  |    |    |

- EPSON Mode 時 日本語、カタカナフォントセット
- \*1 スペース
- 80h~9Fh, E0h~FFh は独自文字で使用します。

# 8.2 U.S.A フォントセット

|     | 0                                | 1     | 2                | 3              | 4     | 5              | 6 | 7                      | 8                    | 9            | A                             | В        | С    | D              | E | F     |
|-----|----------------------------------|-------|------------------|----------------|-------|----------------|---|------------------------|----------------------|--------------|-------------------------------|----------|------|----------------|---|-------|
| 20h |                                  |       | 1.1              | 00000          |       |                |   | .08                    |                      | ••••         | 0.0.0<br>0.00<br>0.00<br>0.00 |          |      | <b>6</b> 5005  |   |       |
| 30h |                                  |       | 60000            | 80000<br>      | 00000 | 00000<br>0000  |   |                        | 1000<br>1000<br>1000 | 1000<br>0000 | 88<br>88                      | 00<br>00 |      | 60060<br>60000 |   |       |
| 40h | .000.<br>8.000<br>8.000<br>8.000 | 00000 | 00<br>00         |                |       | 00000<br>00000 |   | 0.000<br>0.000         |                      | .000         | .0000<br>                     |          |      |                |   |       |
| 50h | 8098<br>0098                     |       |                  |                |       |                |   |                        |                      |              | 00000<br>00000                |          | •••• |                |   | Óðiði |
| 60h | •                                |       | 0000             |                | 0000  |                |   | . 0000<br>0000<br>0000 | 0000                 | .00          |                               |          |      |                |   |       |
| 70h | 0000<br>0000                     |       | 0.00<br>000<br>8 | . 0000<br>0000 |       |                |   | <b>!!</b>              | °                    |              | 000000<br>00000               | 8        |      |                | ė |       |

#### 8.3 国際文字フォントセット

DIP スイッチおよび国際文字フォントセットコマンドにより、下記コードの文字セットの国際キャラクタが選択されます。

日本(JAPAN)が選ばれた場合、JIS 文字セットが選択され、下位フォントセットでは USA フ ォントセットのコード5C のバックスラッシュ"へ"が"¥"に変化します。

| ASCII CODE |               |                        |                  |                                       |           |                          |                                           |                    |                |                                                    |                                        |                               |                |
|------------|---------------|------------------------|------------------|---------------------------------------|-----------|--------------------------|-------------------------------------------|--------------------|----------------|----------------------------------------------------|----------------------------------------|-------------------------------|----------------|
| No.        | International | 23                     | 24               | 40                                    | 5B        | 5C                       | 5D                                        | 5E                 | 60             | 7B                                                 | 7C                                     | 7D                            | 7E             |
| 0          | USA           |                        |                  |                                       |           |                          |                                           |                    | ::**           | 1                                                  |                                        |                               | •***           |
| 1          | FRANCE        |                        |                  |                                       | 11        | 1                        |                                           |                    |                |                                                    |                                        |                               | •.•            |
| 2          | GERMANY       |                        |                  | . 0000.<br>. 000.<br>. 000.<br>. 000. | <br>      | 444                      |                                           |                    |                | .000.<br>.0.0.<br>.0.0.<br>.000;<br>.000;<br>.000; | 18618<br>18161<br>1888<br>1888<br>1800 |                               |                |
| 3          | U.K.          |                        |                  |                                       |           |                          |                                           | •                  | •              |                                                    |                                        |                               | 6 <b>"8</b> 6" |
| 4          | DENMARK I     |                        |                  |                                       |           | ı:                       | 1000:<br>10,61<br>10,61<br>10,61<br>10,61 |                    | :: <b>!</b> •: | 11441<br>14141<br>14141                            |                                        | 14411<br>1444<br>1444<br>1444 | •**•           |
| 5          | SWEDEN        |                        |                  |                                       | 1.844<br> |                          |                                           |                    |                | 14798<br>1818<br>1445<br>1445<br>1445              |                                        | :1:1:<br>:1:1:                |                |
| 6          | ITALY         |                        |                  | 1000                                  | 1.1       | 1.1444<br>1.111<br>1.114 |                                           |                    |                |                                                    |                                        | 10000<br>10000<br>10000       |                |
| 7          | SPAIN         |                        |                  |                                       |           |                          |                                           | ;* <sup>*</sup> *; |                | •.•.                                               |                                        |                               | •***           |
| 8          | JAPAN         | 4000                   |                  |                                       |           |                          |                                           |                    | •              |                                                    |                                        |                               | •***           |
| 9          | NORWAY        | 0000                   |                  | 10000                                 |           |                          |                                           |                    |                |                                                    |                                        |                               |                |
| 10         | DENMARK II    | 0000<br>00000<br>00000 |                  | 40014<br>40014                        |           |                          | 1.00<br>1.00                              |                    |                |                                                    |                                        |                               |                |
| 11         | SLAVONIC      |                        |                  |                                       |           | •••                      |                                           |                    |                | 1                                                  |                                        |                               | ****           |
| 12         | RUSSIA        |                        | . 6000<br>. 6000 | . 6666                                |           | ••••                     |                                           |                    | :- <b>*</b> •: | ;;<br>;;                                           |                                        |                               | •****          |

22

# 9 仕様

本仕様はメーカー作成の資料をもとに作成しています。製品は予告なく変更になる場合が ございます。

| 製品名      | VFD2002E                                                                                                    | VFD2002E/USB         | VFD2002E/LAN  |
|----------|----------------------------------------------------------------------------------------------------|----------------------|---------------|
| 表示器      | 蛍光表示管 VFD (Vacuum Fluorescent Display)                                                                                                    |                      |               |
| 表示色      | Blue Green                                                                                                    |                      |               |
| 輝度       | 350∼700cd/m <sup>*</sup>                                                                                                    |                      |               |
| 表示フォント   | 5(H)×7(V)ドット マトリックス                                                                                                    |                      |               |
| 表示文字種    | 95 英数、32 国際(カナを含む)                                                                                                    |                      |               |
| 表示文字寸法   | 5.25mm(W)×9mm(H)                                                                                                    |                      |               |
| 表示数      | 20 桁 2 行                                                                                                    |                      |               |
| 表示ピッチ    | 文字桁間隔 8.0mm 行間隔 10.5mm                                                                                                    |                      |               |
| 供給電源     | 付属 AC アダプタによる。 +12VDC (+9~35V DC)                                                                                                    |                      |               |
| 本体消費電力   | 3~6W                                                                                                    |                      |               |
| MTBF     | 25000 時間(通電時間)                                                                                                    |                      |               |
| インターフェース | シリアルポート RS232                                                                                                    | USB1.1(USB232-00 付属) | LAN(DS203 付属) |
| コネクタ     | 内部結線用: 8Pin テレフォンジャック<br>パソコン接続用: RS232 D-Sub 25pin メス<br>メスプリンタ接続用: RS232 D-Sub 9Pin オス                                                                       |                      |               |
| 寸法仕様     | 表示ユニット 224mm(幅)x 93mm(高さ)x 50mm(奥行き)<br>支持ポール 382 / 298 / 160 / 74 mm(高さ) 33 <i>φ</i><br>支持台座 206mm(幅)x106mm(奥行き)<br>台座平面部高さ 26mm 最大高さ 77mm<br>支持ポール接続部高さ 48mm |                      |               |
| 表示部可変角度  | 上下角度 最大 45°、左右回転角度 最大 340°                                                                                                    |                      |               |
| 本体質量     | 約 0.8kg                                                                                                    |                      |               |
| 動作温度·湿度  | +5℃~+45℃ 30%~85%RH 結露無き事                                                                                                    |                      |               |
| 保存温度·湿度  | -10℃~+55℃ 10%~85%RH 結露無き事                                                                                                    |                      |               |
| 付属品      | 支持ポール(長、短)、AC アダプタ、接続ケーブル(PC 側 D-Sub9Pin)1.2m、<br>日本語取扱説明書、簡易表示ユーティリティ                                                                                         |                      |               |

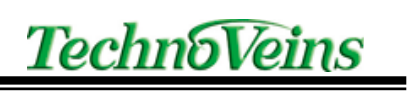

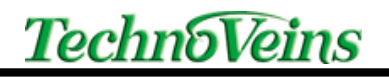

| タイトル   | カスタマディスプレィ VFD2002E         |  |
|--------|-----------------------------|--|
|        | 取扱説明書                       |  |
| 管理ファイル | VFD2002E 取扱説明書_20160513.doc |  |
| 発行元    | テクノベインズ株式会社                 |  |
|        | 東京都文京区湯島 3-31-4             |  |
|        | 〒113-0034 ツナシマ第1ビル2階        |  |
|        | 電話:03-3832-7460             |  |

©Copyright by Techno Veins Co., Ltd. 1987–2016 All rights reserved.